# FINCa.

# Short Sale Volume Daily Data User Guide

Short Sale Volume Daily data is now available in an interactive data view that allows you to:

- Add, remove, resize, or reorder columns.
- Filter by any data value in the data set, such as symbol or date range.
- Export more than one daily file (up to 7 calendar days) at a time to a zip archive of a CSV file.
- Access Short Sale Volume Daily data via API.

#### Short Sale Volume Data Default View

The default data view is configured to show 7 calendar days of Short Sale Volume Daily files sorted in descending order by date.

| rs: Date X     |            |        |              |                     | Columns      |        | 🛆 Export |
|----------------|------------|--------|--------------|---------------------|--------------|--------|----------|
| Frade Facility | Date 1     | Symbol | Short Volume | Short Exempt Volume | Total Volume | Market |          |
| NYTRF          | 2020-12-09 | AAICp8 | 70           | 0                   | 70           | Ν      |          |
| IQTRF          | 2020-12-09 | AAON   | 23272        | 0                   | 37952        | Q      |          |
| RF             | 2020-12-09 | AACH   | 63192        | 0                   | 135069       | 0      |          |
| rtrf           | 2020-12-09 | AAIC   | 30344        | 0                   | 97333        | Ν      |          |
| QTRF           | 2020-12-09 | AAME   | 160          | 0                   | 2479         | Q      |          |
| CTRF           | 2020-12-09 | AAON   | 1            | 0                   | 119          | В      |          |
| QTRF           | 2020-12-09 | AAA    | 1            | 0                   | 2            | Q      |          |
| YTRF           | 2020-12-09 | AACG   | 2764         | 0                   | 13705        | N      |          |
| YTRF           | 2020-12-09 | AACQW  | 7693         | 0                   | 35119        | N      |          |
| QTRF           | 2020-12-09 | AAIC   | 113454       | 7101                | 203842       | Q      |          |
| QTRF           | 2020-12-09 | AAL    | 17394567     | 527566              | 50839446     | Q      |          |
| IYTRF          | 2020-12-09 | AAMC   | 39           | 0                   | 54           | N      |          |

The down arrow indicates the column is sorted in descending order.

# December 2020

#### Disclaimer

These materials are for training and instructional purposes only. No part of this publication may be reproduced, stored in a retrieval system, or transmitted in any form by any means—electronic, mechanical, photocopying, recording, or otherwise—without prior written permission from FINRA.

## **Data Definitions**

| Field Name          | Attribute                        | Description                                                                                                    |
|---------------------|----------------------------------|----------------------------------------------------------------------------------------------------|
| Trade Facility      | NQTRF, NYTRF, NCTRF, ORF,<br>ADF | Refers to Trade Reporting<br>Facility (TRF), Over-the-Counter<br>Reporting Facility (ORF), or<br>Alternative Display Facility (ADF) |
| Date                | 8 numeric characters             | Trade Date YYYYMMDD                                                                                                    |
| Symbol              | Up to 14 characters              | Security symbol                                                                                                    |
| Short Volume        | Numeric value, no decimals       | Aggregate reported share<br>volume of executed short sale<br>and short sale exempt trades<br>during regular trading hours           |
| Short Exempt Volume | Numeric value, no decimals       | Aggregate reported share<br>volume of executed short sale<br>exempt trades during regular<br>trading hours                          |
| Total Volume        | Numeric value, no decimals       | Aggregate reported share<br>volume of all executed trades<br>during regular trading hours                                           |
| Market              | 1 alpha character                | Reporting Facility identifier.<br>Values are:<br>N = NYSE TRF<br>Q = NASDAQ TRF Carteret<br>B = NASDAQ TRF Chicago<br>D = ADF       |

#### Adjust Date Range Filter

Click on the Date filter tag to change your date filter. The filter tag is a short cut to date filter settings. You can filter by an exact date or date range (equals) or choose a date range.

|                |           |              |                  | Filter          |           |               |                   |        |          |
|----------------|-----------|--------------|------------------|-----------------|-----------|---------------|-------------------|--------|----------|
| Iters: Date X  | -         | Date X       |                  |                 |           |               |                   | Filter | 🛆 Export |
|                |           |              |                  | Add New Filter  |           |               |                   |        |          |
| Trade Facility | Dé        | Filter By    |                  |                 |           |               |                   | Aarket |          |
| NYTRE          | 20        | G Date       |                  |                 |           |               | Ý                 | 4      |          |
| NQTRF          | 20        | In Range     | O Exact Range    |                 |           |               |                   | 2      |          |
| ORF            | 20        |              | 2020-12-10       |                 | 2         | 020-12-11     | data<br>Titi      | э      |          |
| NYTRF          | 20        | Equals       | Relative Range ( | 12/03/2020 - 12 | (09/2020) |               |                   | 4      |          |
| NQTRF          | 20        | Less than    | Days             | Weeks           | Months    | Quarters      | Years             | 2      |          |
| NCTRF          | 20        | Greater than |                  |                 | Tao Iso   |               |                   | 3      |          |
| NQTRF          | 20        | is hui       | O Yesterday      | • Pas           | t 7 day   | s (Max: 365)  |                   | 2      |          |
| NYTRF          | 20        | ✓ ni Kange   | O Today          | O Ne            | ct 2 day  | /s (Max: 365) |                   | 4      |          |
| NYTRF          | 20        |              | O Tomorrow       |                 |           |               |                   | 4      |          |
| NQTRF          | 20        |              |                  | APPLY FILTER    |           |               |                   | 2      |          |
| NQTRF          | 20        |              |                  |                 |           |               |                   | 2      |          |
| NYTRF          | 20        |              |                  |                 |           |               |                   | 4      |          |
| NYTRF          | 20        |              |                  |                 |           | Constant of   | Concernant of the | 4      |          |
| NYTRF          | 20        |              |                  |                 |           | CANCEL        | DONE              | 4      |          |
| NYTRF          | 2020-12-0 | 09. A        | 6768             | 0               |           | 1             | 6882              | N      |          |

When searching on a specific date, use the "Equals" option and click the Calendar icon to select the date on the calendar that appears.

|                 |            |           |     |              | Fi    | ilter     |       |      |        |         |       |          |          |
|-----------------|------------|-----------|-----|--------------|-------|-----------|-------|------|--------|---------|-------|----------|----------|
| Filters: Date X |            | (Date X)  |     |              |       |           |       |      |        |         |       | 7 Filter | A Export |
| Trade Facility  | Date 🤳     | Filter By |     |              | Add N | ew Filter |       |      |        |         |       | Market   |          |
| NYTRF           | 2020-12-09 | 🔍 Date    |     |              |       |           |       |      |        |         | ¥     | N        | î        |
| NQTRF           | 2020-12-09 | Equals    | ×   | VYYYAM       | 00    |           |       |      |        |         | en l  | Q        |          |
| ORF             | 2020-12-09 |           |     | lue reduired |       |           |       |      |        | L       |       | 0        |          |
| NYTRF           | 2020-12-09 |           |     |              | <     | Dec       | ember | 2020 | >      |         |       | N        |          |
| NQTRF           | 2020-12-09 |           |     | 1001838/I    |       | Dec       | emper | 2020 | 200    | 1128122 |       | Q        |          |
| NCTRF           | 2020-12-09 |           |     | SUN          | MON   | TUE       | WED   | THU  | FRI    | SAT     |       | в        |          |
| NQTRF           | 2020-12-09 |           |     |              |       | 1         | 2     | 3    | 4      | 5       |       | Q        |          |
| NYTRF           | 2020-12-09 |           |     | 6            | 7     | 0         | 0     | 10   | 11     | 17      | DONE  | N        |          |
| NYTRF           | 2020-12-09 | AACQW     | 76  | 0            | 1     | 0         | 9     |      | - A.B. | 12      | 9     | N        |          |
| NQTRF           | 2020-12-09 | AAIC      | 11: | 13           | 14    | 15        | 16    | 17   | 18     | 19      | 142   | Q        |          |
| NQTRF           | 2020-12-09 | AAL       | 17  |              |       |           | 2.27  |      |        |         | 19446 | Q        |          |
| NYTRF           | 2020-12-09 | AAMC      | 39  | 20           | 21    | 22        | 23    | 24   | 25     | 26      |       | Ν        |          |
| NYTRF           | 2020-12-09 | AAN       | 15  | 27           | 28    | 29        | 30    | 31   |        |         | 13    | N        |          |
| NYTRF           | 2020-12-09 | AAOI      | 34  |              |       |           |       |      |        |         | 19    | N        |          |
| NYTRF           | 2020-12-09 | А         | 67  |              |       |           |       |      |        |         | 12    | N        |          |

| ilters: (Date X) |            |        |              |                     | Columns      | ₩ Filter | A Export |
|------------------|------------|--------|--------------|---------------------|--------------|----------|----------|
| Trade Facility   | Date 4     | Symbol | Short Volume | Short Exempt Volume | Total Volume | Market   |          |
| NYTRF            | 2020-12-09 | AAICpB | 70           | 0                   | 70           | N        | ^<br>^   |
| NQTRF            | 2020-12-09 | AAON   | 23272        | 0                   | 37952        | Q        |          |
| ORF              | 2020-12-09 | AACH   | 63192        | 0                   | 135069       | 0        |          |
| NYTRF            | 2020-12-09 | AAIC   | 30344        | 0                   | 97333        | N        |          |
| NOTRE            | 2020-12-09 | AAME   | 160          | 0                   | 2479         | Q        |          |
| NGTRF            | 2020-12-09 | AAON   | 1            | 0                   | 119          | В        |          |
| NQTRF            | 2020-12-09 | AAA    | 1            | 0                   | 2            | Q        |          |
| NYTRF            | 2020-12-09 | AACG   | 2764         | 0                   | 13705        | N        |          |
| NYTRF            | 2020-12-09 | AACQW  | 7693         | 0                   | 35119        | N        |          |
| NQTRF            | 2020-12-09 | AAIC   | 113454       | 7101                | 203842       | Q        |          |
| NQTRF            | 2020-12-09 | AAL    | 17394567     | 527566              | 50839446     | Q        |          |
| NYTRF            | 2020-12-09 | AAMC   | 39           | 0                   | 54           | N        |          |
| NYTRF            | 2020-12-09 | AAN    | 15048        | 0                   | 37333        | Ν        |          |
| NYTRF            | 2020-12-09 | AAOI   | 34180        | 0                   | 47269        | N        |          |

# To remove the Date filter, you can click on the X in the Date filter tag.

# Filter by Symbol

Click the Filter tool to get started.

| Trade Facility Date J Symbol Short Volume Short Exempt Volume Total Volume Market   NYTRF 2020-12-09 AAICpB 70 0 70 N   NQTRF 2020-12-09 AAON 23272 0 37952 Q   ORF 2020-12-09 AACH 63192 0 135069 0   NYTRF 2020-12-09 AACH 63192 0 97333 N   NQTRF 2020-12-09 AACH 600 0 2479 Q   NQTRF 2020-12-09 AAON 1 0 119 B   NQTRF 2020-12-09 AAON 1 0 2 Q   NQTRF 2020-12-09 AAON 1 0 13705 N   NQTRF 2020-12-09 AACG 2764 0 13705 N   NYTRF 2020-12-09 AACGW 7693 0 35119 N   NQTRF 2020-12-09 AAIC < | rt |
|----------------------------------------------------------------------------------------------------|----|
| NYTRF 2020-12-09 AAICpB 70 0 70 N   NQTRF 2020-12-09 AAON 23272 0 37952 Q   ORF 2020-12-09 AACH 63192 0 135069 O   NYTRF 2020-12-09 AACH 63192 0 97333 N   NQTRF 2020-12-09 AAIC 30344 0 97333 N   NQTRF 2020-12-09 AAIE 160 0 2479 Q   NCTRF 2020-12-09 AAA 1 0 119 B   NQTRF 2020-12-09 AAA 1 0 2 Q   NQTRF 2020-12-09 AAA 1 0 13705 N   NYTRF 2020-12-09 AACG 2764 0 13705 N   NYTRF 2020-12-09 AACQW 7693 0 35119 N   NQTRF 2020-12-09 AAIC 11354 7101 <td< th=""><th></th></td<>            |    |
| NQTRF 2020-12-09 AAON 23272 0 37952 Q   ORF 2020-12-09 AACH 63192 0 135069 O   NYTRF 2020-12-09 AAIC 30344 0 97333 N   NQTRF 2020-12-09 AAIC 30344 0 97333 N   NQTRF 2020-12-09 AAIE 160 0 2479 Q   NCTRF 2020-12-09 AAON 1 0 119 B   NQTRF 2020-12-09 AAA 1 0 2 Q   NQTRF 2020-12-09 AAA 1 0 13705 N   NYTRF 2020-12-09 AACG 2764 0 13705 N   NYTRF 2020-12-09 AACG 7893 0 35119 N   NQTRF 2020-12-09 AAC 1135457 7101 203842 Q   NQTRF 2020-12-09 AAL 17394567 527566 <td>^</td>               | ^  |
| ORF 2020-12-09 AACH 63192 0 135069 O   NYTRF 2020-12-09 AAIC 30344 0 97333 N   NQTRF 2020-12-09 AAIE 160 0 2479 Q   NCTRF 2020-12-09 AAON 1 0 119 B   NQTRF 2020-12-09 AAON 1 0 2 Q   NQTRF 2020-12-09 AAA 1 0 13705 N   NYTRF 2020-12-09 AACG 2764 0 13705 N   NYTRF 2020-12-09 AACG 113454 7101 203842 Q   NYTRF 2020-12-09 AAC 113454 7101 203842 Q   NQTRF 2020-12-09 AAL 17394567 527566 50839446 Q                                                                                         |    |
| NYTRF 2020-12-09 AAIC 30344 0 97333 N   NQTRF 2020-12-09 AAME 160 0 2479 Q   NCTRF 2020-12-09 AAON 1 0 119 B   NQTRF 2020-12-09 AAON 1 0 2 Q   NQTRF 2020-12-09 AAA 1 0 13705 N   NYTRF 2020-12-09 AACG 2764 0 13705 N   NYTRF 2020-12-09 AACG 7893 0 35119 N   NYTRF 2020-12-09 AACG 113454 7101 203842 Q   NQTRF 2020-12-09 AAL 17394567 527566 50839446 Q                                                                                                    |    |
| NQTRF 2020-12-09 AAME 160 0 2479 Q   NCTRF 2020-12-09 AAON 1 0 119 B   NQTRF 2020-12-09 AAA 1 0 2 Q   NYTRF 2020-12-09 AACG 2764 0 13705 N   NYTRF 2020-12-09 AACQW 7693 0 35119 N   NQTRF 2020-12-09 AAIC 113454 7101 203842 Q   NQTRF 2020-12-09 AAL 17394567 527566 50839446 Q                                                                                                    |    |
| NCTRF 2020-12-09 AAON 1 0 119 B   NQTRF 2020-12-09 AAA 1 0 2 Q   NYTRF 2020-12-09 AACG 2764 0 13705 N   NYTRF 2020-12-09 AACQW 7693 0 35119 N   NQTRF 2020-12-09 AACQW 113454 7101 203842 Q   NQTRF 2020-12-09 AAL 17394567 527566 50839446 Q                                                                                                    |    |
| NQTRF 2020-12-09 AAA 1 0 2 Q   NYTRF 2020-12-09 AACG 2764 0 13705 N   NYTRF 2020-12-09 AACGW 7693 0 35119 N   NQTRF 2020-12-09 AACGW 7693 0 35119 N   NQTRF 2020-12-09 AAIC 113454 7101 203042 Q   NQTRF 2020-12-09 AAL 17394567 527566 50839446 Q                                                                                                    |    |
| NYTRF 2020-12-09 AACG 2764 0 13705 N   NYTRF 2020-12-09 AACQW 7693 0 35119 N   NQTRF 2020-12-09 AACQ 113454 7101 203842 Q   NQTRF 2020-12-09 AAL 17394567 527566 50839446 Q                                                                                                    |    |
| NYTRF 2020-12-09 AACQW 7693 0 35119 N   NQTRF 2020-12-09 AAIC 113454 7101 203842 Q   NQTRF 2020-12-09 AAIL 17394567 527566 50839446 Q                                                                                                    |    |
| NQTRF 2020-12-09 AAIC 113454 7101 203842 Q   NQTRF 2020-12-09 AAL 17394567 527566 50839446 Q                                                                                                    |    |
| NQTRF 2020-12-09 AAL 17394567 527566 50839446 Q                                                                                                    |    |
|                                                                                                    |    |
| NYTRF 2020-12-09 AAMC 39 0 54 N                                                                                                    |    |
| NYTRF 2020-12-09 AAN 15048 0 37333 N                                                                                                    |    |
| NYTRF 2020-12-09 AAOI 34180 0 47269 N                                                                                                    |    |

### Click within the Filter search to see a list of all available filters. Choose Symbol.

|                 |                |                |           | Filter        |          |            |        |
|-----------------|----------------|----------------|-----------|---------------|----------|------------|--------|
| Filters: Date × |                | (Date X)       |           |               |          | 𝒱 Filter 🖉 | Export |
|                 | 1.42722-071-16 |                | A         | dd New Filter |          | 12.000     |        |
| Trade Facility  | Date 4         | Filter By      |           |               |          | Market     |        |
| NYTRF           | 2020-12-09     | 🔍 þearch o     | or select |               | × -      | N          |        |
| NQTRF           | 2020-12-09     | Data           |           |               |          | Q          |        |
| ORF             | 2020-12-09     | Market         | N         |               |          | 0          |        |
| NYTRF           | 2020-12-09     | Short Evel     | NF Volume |               |          | N          |        |
| NQTRF           | 2020-12-09     | Short Volu     | ime       |               |          | Q          |        |
| NCTRF           | 2020-12-09     | Symbol         | 1         |               | NE       | В          |        |
| NQTRF           | 2020-12-09     | Total Volu     | me        |               |          | Q          |        |
| NYTRF           | 2020-12-09     | /<br>Trade Fac | ility     |               |          | N          |        |
| NYTRF           | 2020-12-09     | 1              |           |               |          | N          |        |
| NQTRF           | 2020-12-09     | AAIC           | 113454    | 7101          | 203842   | Q          |        |
| NQTRF           | 2020-12-09     | AAL            | 17394567  | 527566        | 50839446 | Q          |        |
| NYTRF           | 2020-12-09     | AAMC           | 39        | 0             | 54       | N          |        |
| NYTRF           | 2020-12-09     | AAN            | 15048     | 37333         | N.       |            |        |
| NYTRF           | 2020-12-09     | ΑΛΟΙ           | 34180     | 0             | 47269    | N          |        |
| NYTRF           | 2020-12-09     | А              | 6768      | 0             | 16882    | N          |        |

# Enter the Symbol. Note that filters are currently case sensitive.

Click the "Add Filter Condition" to filter by more than one symbol at a time. When you have the filters you want, click Apply Filter and then click Done.

|                   |            |            |            | Filter        | 1        |          |          |
|-------------------|------------|------------|------------|---------------|----------|----------|----------|
| Filters: (Date X) |            | (Date X)   |            |               |          | 7 Filter | ය Export |
| Trade Facility    | Date 🧅     | Filter By  | A.         | dd New Filter |          | Market   |          |
| NYTRF             | 2020-12-09 | C Symbol   |            |               | × .      | N        |          |
| NQTRF             | 2020-12-09 | Faugle     |            |               |          | Q        |          |
| ORF               | 2020-12-09 | Lightin    | - <u>n</u> |               | ^        | 0        |          |
| NYTRF             | 2020-12-09 | Add Filter | Condition  |               |          | N        |          |
| NQTRF             | 2020-12-09 |            |            | PPLY FILTER   |          | Q        |          |
| NCTRF             | 2020-12-09 |            |            |               |          | в        |          |
| NQTRF             | 2020-12-09 |            |            |               |          | Q        |          |
| NYTRF             | 2020-12-09 |            |            |               |          | N        |          |
| NYTRE             | 2020-12-09 |            |            |               | CANCEL   | N        |          |
| NQTRF             | 2020-12-09 | AAIC       | 113454     | 7101          | 203842   | Q        |          |
| NQTRF             | 2020-12-09 | AAL        | 17394567   | 527566        | 50839446 | Q        |          |
| NYTRF             | 2020-12-09 | AAMC       | 39         | 0             | 54       | N        |          |
| NYTRF             | 2020-12-09 | AAN        | 15048      | 0             | 37333    | N        |          |
| NYTRF             | 2020-12-09 | IOAA       | 34180      | 0             | 47269    | N        |          |
| NYTRE             | 2020-12-09 | A          | 6768       | 0             | 16882    | N        |          |

When you return to the data view, you will have a tag indicating you are filtering by Symbol and a filter indicator on the Symbol column.

| ers: (Date X)  | Symbol X   |                 |              |                     | Columns      | Y Filter | A Export |
|----------------|------------|-----------------|--------------|---------------------|--------------|----------|----------|
| Trade Facility | Date ↓     | Symbol <b>T</b> | Short Volume | Short Exempt Volume | Total Volume | Market   |          |
| NQTRF          | 2020-12-09 | A               | 178461       | 852                 | 342108       | Q        |          |
| NCTRF          | 2020-12-09 | A               | 2302         | 0                   | 2372         | в        |          |
| NYTRF          | 2020-12-09 | ۸               | 6768         | 0                   | 16882        | N        |          |
| NQTRF          | 2020-12-08 | A               | 96272        | 6433                | 232808       | Q        |          |
| NCTRF          | 2020-12-08 | A               | 49           | 0                   | 109          | в        |          |
| NYTRF          | 2020-12-08 | A               | 7671         | 1231                | 17714        | N        |          |
| NYTRF          | 2020-12-07 | A               | 9437         | 33                  | 27210        | N        |          |
| NQTRF          | 2020-12-07 | A               | 121548       | 672                 | 573215       | Q        |          |
| NYTRF          | 2020-12-04 | A               | 2962         | 0                   | 12759        | N        |          |
| NQTRF          | 2020-12-04 | A               | 63920        | 359                 | 268670       | Q        |          |
| NCTRF          | 2020-12-03 | A               | 76           | 0                   | 590          | в        |          |
| NYTRF          | 2020-12-03 | A               | 3477         | 0                   | 9011         | Ν        |          |
| NQTRF          | 2020-12-03 | A               | 78514        | 954                 | 390976       | Q        |          |

#### Export

Once you have a view of the data you would like to download for further analysis, click the Export tool.

There is currently a limit of 7 calendar days of Short Sale Volume Daily files that can be downloaded at one time.

There is no Advanced Export option.

Click Export.

| ilters: (Date × | (Symbol ×  |        |                       |                             | Columns      | <b>V</b> Filter | A Export |
|-----------------|------------|--------|-----------------------|-----------------------------|--------------|-----------------|----------|
| Trade Facility  | Date 4     | Symbol | Short Volume          | Short Exempt Volume         | Total Volume | Market          |          |
| NQTRF           | 2020-12-09 | A      | 178461                | 852                         | 342108       | Q               |          |
| NCTRF           | 2020-12-09 | A      |                       | Export                      | 2372         | В               |          |
| NYTRF           | 2020-12-09 | A      |                       |                             | 16882        | Ν               |          |
| NQTRF           | 2020-12-08 | A      | Please select what    | t you would like to export: | 232808       | Q               |          |
| NCTRF           | 2020-12-08 | A      | Quick Export          | (default)                   | 109          | в               |          |
| NYTRF           | 2020-12-08 | A      | Export table with no  | sub-tables                  | 17714        | N               |          |
| NYTRF           | 2020-12-07 | A      | Advanced Exp          | oort                        | 27210        | N               |          |
| NQTRF           | 2020-12-07 | A      | Export table with a s | ub-table of your choice     | 573215       | Q               |          |
| NYTRF           | 2020-12-04 | A      |                       |                             | 12759        | N               |          |
| NQTRF           | 2020-12-04 | A      | CANCEL                | EXPORT                      | 268670       | Q               |          |
| NCTRF           | 2020-12-03 | A      | 76                    | 0                           | 590          | в               |          |
| NYTRF           | 2020-12-03 | A      | 3477                  | 1.0 S                       | 9011         | Ν               |          |
| NQTRF           | 2020-12-03 | A      | 78514                 | 954                         | 390976       | Q               |          |
|                 |            |        |                       |                             |              |                 |          |

A CSV file of the Short Sale Volume Daily data view you created will download to your local computer in a zip archive.

| Trade Facility | Date 4     | Symbol | Short Volume | Short Exempt Volume | Total Volume | Market |  |
|----------------|------------|--------|--------------|---------------------|--------------|--------|--|
| NQTRF          | 2020-12-09 | A      | 178461       | 852                 | 342108       | Q      |  |
| NGTRF          | 2020-12-09 | A      | 2302         | 0                   | 2372         | В      |  |
| NYTRF          | 2020-12-09 | A      | 6768         | 0                   | 16882        | N      |  |
| NQTRE          | 2020-12-08 | A      | 96272        | 6433                | 232808       | Q      |  |
| NCTRF          | 2020-12-08 | A      | 49           | 0                   | 109          | в      |  |
| NYTRF          | 2020-12-08 | A      | 7671         | 1231                | 17714        | N      |  |
| NYTRF          | 2020-12-07 | A      | 9437         | 33                  | 27210        | N      |  |
| NQTRF          | 2020-12-07 | A      | 121548       | 672                 | 573215       | Q      |  |
| NYTRF          | 2020-12-04 | A      | 2962         | 0                   | 12759        | N      |  |
| NQTRF          | 2020-12-04 | A      | 63920        | 359                 | 268670       | Q      |  |
| NCTRF          | 2020-12-03 | А      | 76           | 0                   | 590          | в      |  |
| NYTRE          | 2020-12-03 | A      | 3477         | 0                   | 9011         | N      |  |
| NOTRE          | 50 CF 000C |        | 70514        | 054                 | 20/076       | 0      |  |

Unzip the archive to access the corresponding CSV file.

•

| AutoSave   | lee 日 ら、                | ् - 8 - न   | a.         |               | 1                | regsho | daily_2020, | _12_10_1        | 6_16_48.csv               | - Excel                 |                    |          | Ro  | se, Sarah | RS                 | <b>6</b> - 14 | •    | ×     |
|------------|-------------------------|-------------|------------|---------------|------------------|--------|-------------|-----------------|---------------------------|-------------------------|--------------------|----------|-----|-----------|--------------------|---------------|------|-------|
| File H     | ome Insert (            | Draw Page L | ayout      | Formulas      | Data             | Review | View        | Hel             | p Q                       | Search                  |                    |          |     |           | Ľ                  | 3 Share       | Comn | nents |
| Co X       | Garamond                | ↓ 11 ↓ A^   | A* =       | = = *         | ↓ gb             | Gener  | al          | ¥               |                           |                         |                    | Delete v | Σ   | j ĝy      | Q                  | 4             |      |       |
| Paste 🖉    | B <i>I</i> <u>U</u> → [ | H • 🔗 • A   | • =        | 三王 四          | ≝ ∰ ×            | \$ ~   | % )         | -s8 <u>-</u> s8 | Conditional<br>Formatting | al Format as<br>Table * | : Cell<br>Styles ~ | Format ~ | 0   | Sort 8    | Find &<br>Select ~ | Ideas         |      |       |
| Clipboard  | Fa Fo                   | ot          | 5          | Alignmer      | nt Ga            |        | Number      | Es.             |                           | Styles                  |                    | Cells    |     | Editin    | 3                  | Ideas         |      | ~     |
| A1 -       | r I X V                 | fs Trad     | e Facility |               |                  |        |             |                 |                           |                         |                    |          |     |           |                    |               |      | ~     |
|            | L                       |             |            | T             |                  | ~      |             | 1               |                           |                         |                    |          | 3 I |           |                    | 0             | n    |       |
| 1 Tende Ea | cility Date             | Sembol Sho  | d Vol She  | E art Eve Tot | r<br>d Volume Ma | G      | n           | 1               | J                         | K                       | L                  | M        | N   | 0         | P                  | Q             | K    | 2 ~   |
| 2 NCTRE    | 12/3/202                | 0 A         | 76         | 0             | 500 R            | anei   |             |                 |                           |                         |                    |          |     |           |                    |               |      |       |
| 3 NOTRE    | 12/3/202                | 0.4         | 78514      | 054           | 300076 O         |        |             |                 |                           |                         |                    |          |     |           |                    |               |      |       |
| 4 NYTRE    | 12/3/202                | 0 A         | 3477       | 0             | 9011 N           |        |             |                 |                           |                         |                    |          |     |           |                    |               |      |       |
| 5 NOTRE    | 12/4/202                | 0 A (       | \$3920     | 359           | 268670 O         |        |             |                 |                           |                         |                    |          |     |           |                    |               |      |       |
| 6 NYTRF    | 12/4/202                | 0 A         | 2962       | 0             | 12759 N          |        |             |                 |                           |                         |                    |          |     |           |                    |               |      |       |
| 7 NOTRF    | 12/7/202                | 0 A 13      | 21548      | 672           | 573215 Q         |        |             |                 |                           |                         |                    |          |     |           |                    |               |      |       |
| 8 NYTRF    | 12/7/202                | 0 A         | 9437       | 33            | 27210 N          |        |             |                 |                           |                         |                    |          |     |           |                    |               |      |       |
| 9 NCTRF    | 12/8/202                | 0 A         | 49         | 0             | 109 B            |        |             |                 |                           |                         |                    |          |     |           |                    |               |      |       |
| 10 NOTRF   | 12/8/202                | 0 A 9       | 6272       | 6433          | 232808 Q         |        |             |                 |                           |                         |                    |          |     |           |                    |               |      |       |
| 11 NYTRF   | 12/8/202                | 0 A         | 7671       | 1231          | 17714 N          |        |             |                 |                           |                         |                    |          |     |           |                    |               |      |       |
| AS ALCOUNT | reashodaily 2020        | 12 10 16 16 | 48 (       | -<br>-        |                  |        |             |                 |                           | 1                       |                    |          |     |           |                    |               | -    | •     |
| Ready      |                         |             | _          |               |                  |        |             |                 |                           |                         |                    |          | E   | (11)      | 巴 -                |               | +    | 100%  |

### **API Access**

Short Sale Volume data is also available via API to facilitate system integration and automation. Visit <u>https://developer.finra.org/</u> to get started with FINRA APIs.